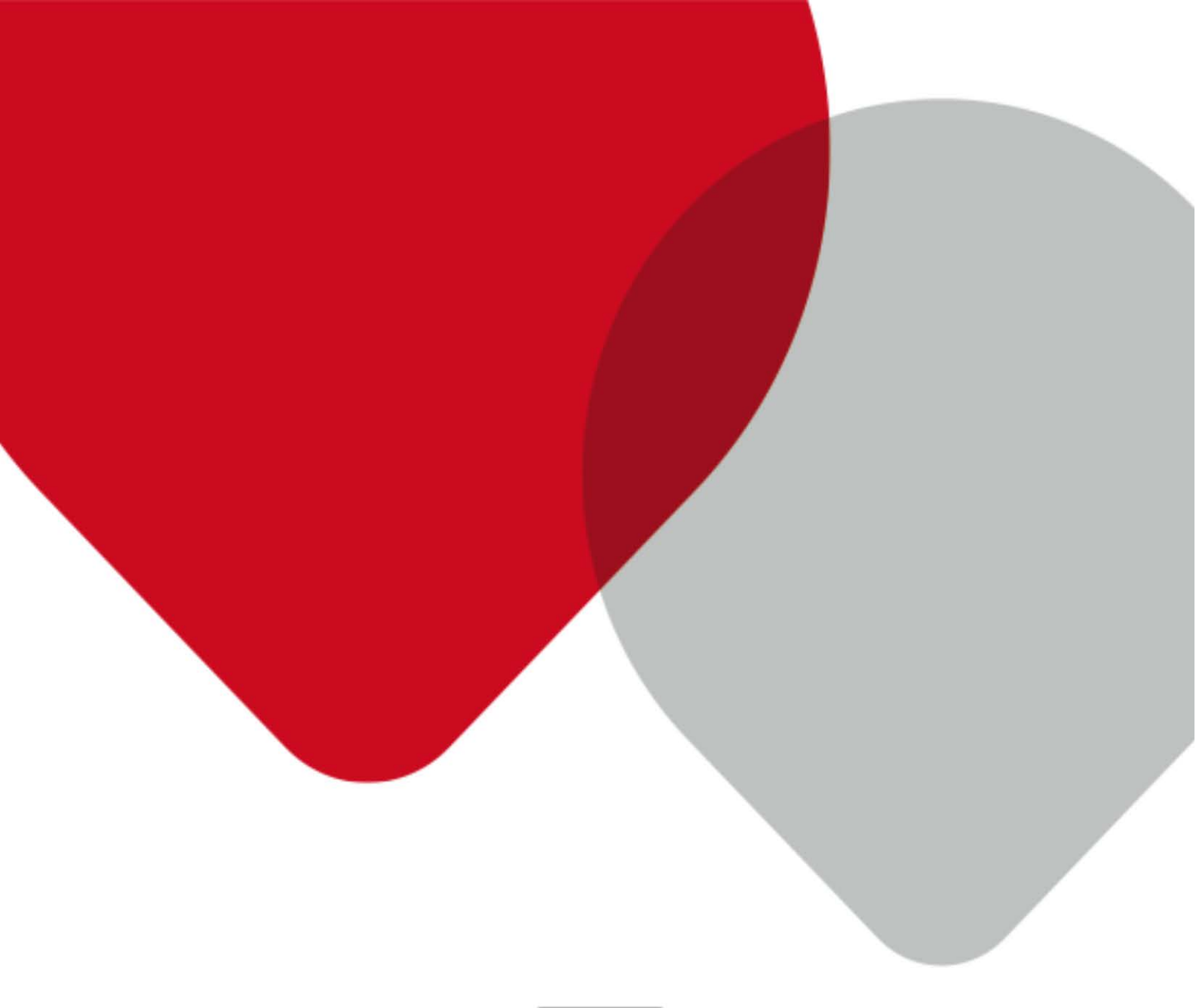

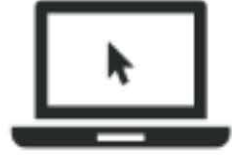

# VIDEOLAB

Een video uploaden en delen April 2015

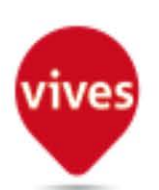

Hogeschool VIVES – Dienst Onderwijs – Onderwijsmedia

# Inhoud

| 1.  | Videolab                           | 3 |
|-----|------------------------------------|---|
| 1.1 | Inloggen op Videolab               | 3 |
| 1.2 | Uploaden                           | 3 |
| 1.3 | Een video- of audio-fragment delen | 7 |

## 1. VIDEOLAB

Videolabis de online multimediabeheerservice voor onderwijs- en onderzoeksdoeleinden van de Associatie KU Leuven. Met Videolab kunnen docenten, studenten en onderzoekers eenvoudig lesopnames en eigen multimedia-bestanden online plaatsen en beheren. Dit materiaal kunnen

gebruikers delen via eigen websites of binnen een educatieve leeromgeving als Toledo. Nieuwsfragmenten, interessante reportages, zelfgemaakte filmpjes, weblectures, geluidsopnames, interviews... noem maar op. Videolab vind je op onderstaande link videolab.avnet.kuleuven.be/ of je kan ook via Toledo op Videolab terecht door te klikken op de link onder Quick Links (zie afbeelding).

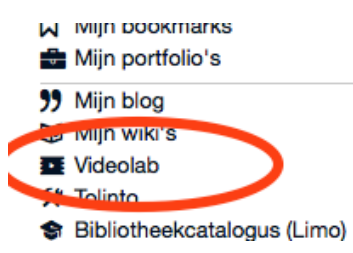

## 1.1 INLOGGEN OP VIDEOLAB

Inloggen op Videolab gaat heel gemakkelijk:

Stap 1: Ga naar Videolab

**Stap 2**: Accepteer de juridische voorwaarden door het hokje aan te vinken en op 'ga verder' te klikken.

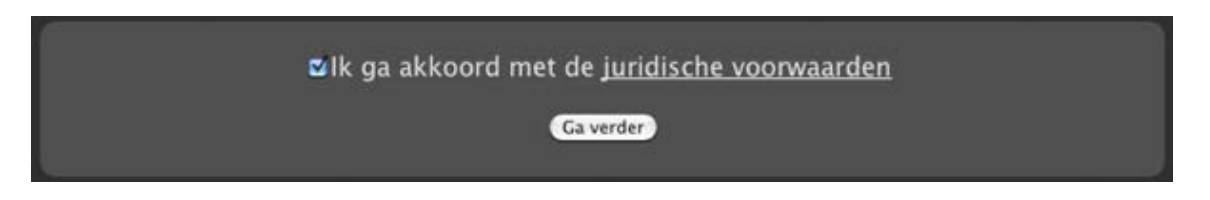

## 1.2 UPLOADEN

Na het inloggen kom je op de Videolab homepagina terecht. Om één of meerdere bestanden te uploaden kies je bovenaan in het hoofdmenu voor de tab '**upload**'.

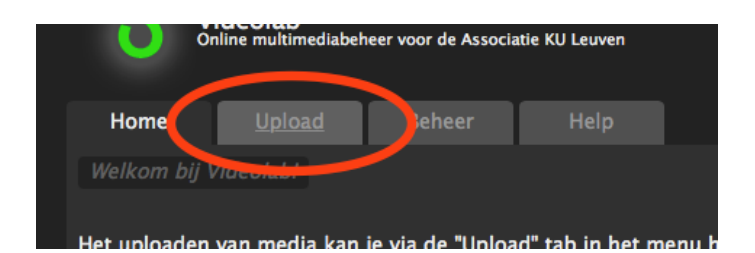

#### Bestandsformaat kiezen

Klik vervolgens het bestandsformaat dat je wilt uploaden. Je kan kiezen tussen:

• Video 16:9 (breedbeeld) is het standaard breedbeeldformaat voor streaming video. Recente video's (ook digitale opnames) zijn zo goed als alle maal opgenomen in dit formaat. Bij afspelen van dit formaat is de videoplayer helemaal opgevuld en zijn geen zwarte randen zichtbaar.

- Video 4:3 (standaard) is het oude standaardformaat voor uitzendingen en opnames. In tegenstelling tot 16:9 is dit beeld meer een vierkant dan een rechthoek. Veel oude uitzendingen (van voor het jaar 2000), films en opnames op VHS zijn opgenomen in een 4:3 formaat. Bij het afspelen van een video in dit formaat zijn steeds twee verticale zwarte randen zichtbaar.
- Er kan ook audio online geplaatst worden. Selecteer deze optie als je audiobestanden (mp3, wmv,..) online wilt plaatsen of voor een video waarvan je **enkel het geluid** wenst te behouden.
- Een **screencast** is een digitale 'opname' van je beeldscherm. Door middel van gespecialiseerde software wordt opgenomen wat er allemaal op het beeldscherm gebeurt. Screencasts worden vaak gebruikt om aan te leren hoe bepaalde software werkt.

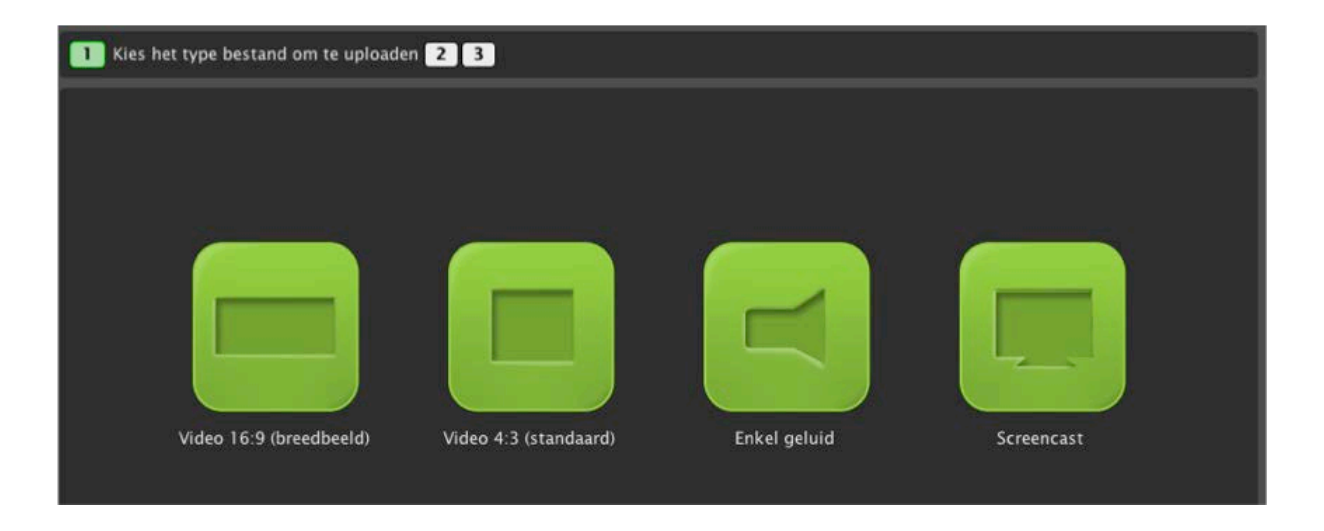

#### Bestand uploaden

Is je het juiste formaat gekozen hebt, wordt de Videolab uploader ingeladen.

Let op! Het kan tot 30 seconden duren voor de Videolab uploader volledig ingeladen is. Als de uploader niet wordt geladen probeer het dan eens in een andere browser en controleer of je aan de technische vereisten voor Videolab voldoet.

De eerste keer dat je een bestand uploadt zul je een melding van Java moeten toestaan. Die melding ziet er ongeveer zo uit:

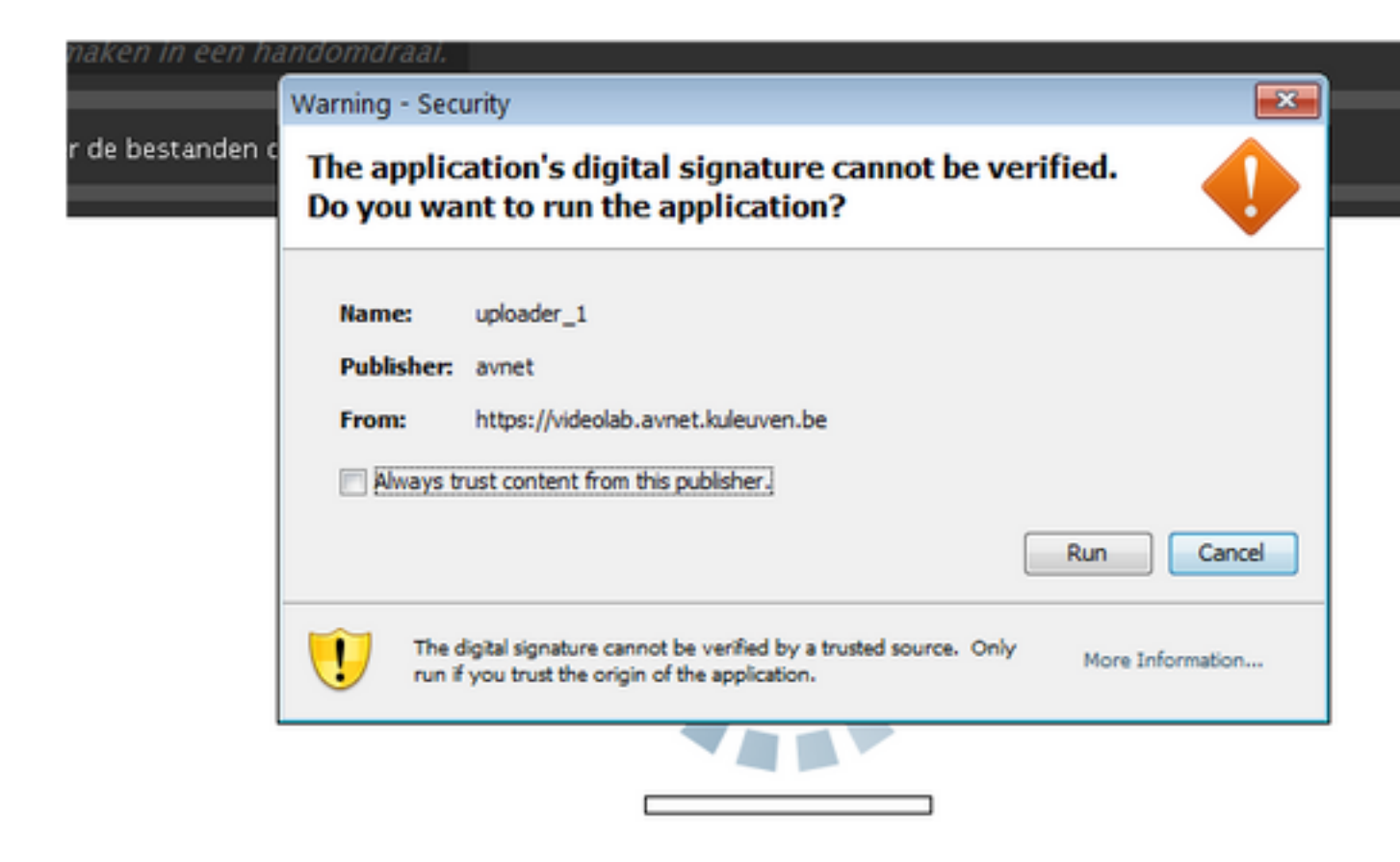

Klik op 'Run' of 'Allow' (dit is afhankelijk van je browser). Als je deze melding in de toekomst niet meer wilt tegenkomen, vink dan ook het selectievakje aan.

| Name         | Date Modified                       |     |
|--------------|-------------------------------------|-----|
| Applications | Wednesday, August 17, 2011 12:26 PM |     |
| bin          | Monday, August 1, 2011 10:46 AM     |     |
| cores        | Tuesday, June 23, 2009 8:19 AM      |     |
| dev          | Wednesday, August 24, 2011 8:52 AM  |     |
| etc          | Wednesday, August 24, 2011 8:52 AM  |     |
| home         | Wednesday, August 24, 2011 8:52 AM  |     |
| MC 0202.0PC  | Wednesday, May 19, 2010 9 34 AM     |     |
| Library      | Monday, August 8, 2011 10:53 AM     |     |
| mach kernel  | Wednesday, June 8, 2011 1:35 AM     |     |
| net          | Wednesday, August 24, 2011 8:52 AM  |     |
| Network      | Tuesday, June 23, 2009 8:19 AM      |     |
| private      | Tuesday, February 22, 2011 3:05 PM  | - 1 |
| No. a r      |                                     |     |
| File         | Format Video en/of audio            |     |

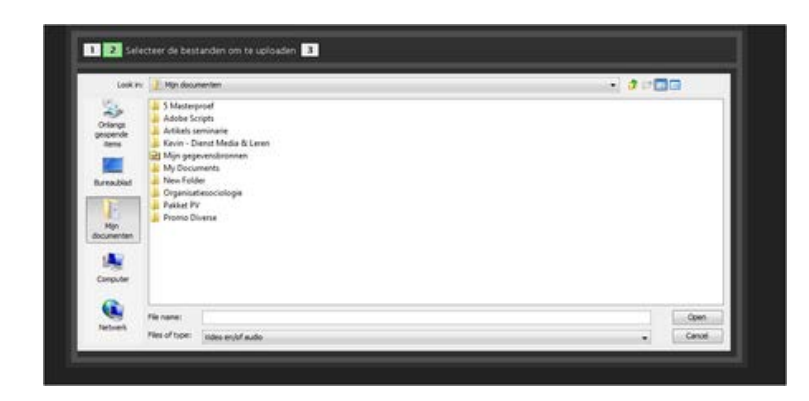

Je kan in de volgende stap één of meerdere bestanden selecteren die je wenst te uploaden. Als je meerdere bestanden wil selecteren moeten ze in dezélfde map op je harde schijf staan. Selecteer de bestanden en klik vervolgens op '**open**' om verder te gaan. Je bestanden worden dan doorgestuurd naar Videolab.

Op de afbeeldingen zie je het dialoogvenster voor het selecteren van bestanden op de Mac (onder) en op Windows (boven).

#### Informatie aanvullen

Tijdens het uploaden van je bestand kan je informatie aanvullen en bepaalde opties aankruisen: Vul de **titel** van je mediabestand in, geef een **bronvermelding** en enkele **trefwoorden** (te onderscheiden met een komma) op. Als je meerdere bestanden tegelijkertijd uploadt wordt de titel automatisch uit de bestandsnaam gehaald en kan je deze niet aanpassen.

Je kan bestanden aan een **bestaand of nieuw album** toevoegen. Albums zijn een zeer efficiënte en handige manier om multimediamateriaal thematisch te ordenen en te delen. Meer informatie hierover vind je onder de paragraaf 'Albums' in het hoofdstuk 'beheren'.

Klik vervolgens op '**opslaan'** om deze informatie op te slaan. Je kan deze gegevens tijdens het uploaden nog aanpassen via de knop '**bewerk'**. Na de verwerking van de video kan je deze informatie ook nog aanpassen. Dat doe je via de knop 'beheer' in het snelmenu van het item op de beheerspagina. Zie de paragraaf 'Eigenschappen wijzigen' van het hoofdstuk beheren voor meer informatie. Laat steeds het uploadvenster openstaan tot al je uploads voltooid zijn.

| 1 2 3 Bezig met uploaden                     |                |              |  |  |  |
|----------------------------------------------|----------------|--------------|--|--|--|
| VTS_01_3.m4v (508.2 MB @ 3.0 MB/s - 1 van 1) |                |              |  |  |  |
|                                              | 12%            |              |  |  |  |
| Type upload:                                 | 16:9           |              |  |  |  |
| Titel:                                       |                |              |  |  |  |
| Bronvermelding:                              |                |              |  |  |  |
| Trefwoorden:                                 |                |              |  |  |  |
| Indexeren:                                   | •              |              |  |  |  |
| Plaats in album:                             | Bestaand album | Geen album 🗘 |  |  |  |
|                                              | Nieuw album:   |              |  |  |  |
|                                              |                |              |  |  |  |
|                                              |                |              |  |  |  |
|                                              |                | Opslaan      |  |  |  |

Vervaldatum

Video's en audiofragmenten vervallen standaard **3 jaar na upload**. Je kan de beschikbaarheid van je items onbeperkt **verlengen**. Dat doe je via de knop 'beheer' in het snelmenu van het item op de beheerspagina. Zie de paragraaf 'Eigenschappen wijzigen' van het hoofdstuk beheren voor meer informatie.

Een maand voor het bereiken van de vervaldatum krijg je een herinneringsmail. Zodra een mediabestand is vervallen, kan dit niet meer bekeken of beluisterd worden tot de vervaldatum opnieuw wordt aangepast.

## 1.3 EEN VIDEO- OF AUDIO-FRAGMENT DELEN

Na de verwerking van een media-bestand genereert Videolab steeds een knip-en-plak-klare code. Gebruik je **link** code om video/audio van Videolab rechtstreeks naar gebruikers te zenden.

Deze code vind je door in het tabblad 'beheer', je video aan te klikken, en vervolgens in het submenu 'bekijk' te selecteren.

| Online            | e multimediabeneer | voor de Associatio | e KU Leuven     |                  |
|-------------------|--------------------|--------------------|-----------------|------------------|
| Home              | Upload             | Beheer             | Help            |                  |
| Al uw media op    | één pagina.        |                    |                 |                  |
| Alle media        |                    |                    |                 | Bekijk           |
| <b>IC</b> Video's |                    | 0                  |                 | Bewerk<br>Beheer |
| 🔊 Weblecture      | ¢                  | 0                  |                 | Verwijder        |
| Screencasts       |                    |                    | Cursus kopiīren |                  |
| ্ৰণ Geluid        |                    | 0                  |                 |                  |
| U Wachtlijst      |                    | 0                  |                 |                  |

Vervolgens opent een venster waarin je de Link code kan koplëren.

| Link               | iFrame              |                                |                                      |
|--------------------|---------------------|--------------------------------|--------------------------------------|
| https://videolab.a | avnet.kuleuven.be/v | ideo/?id=ce853d67669cf01042b1c | fd0c1101ce0&height=388&width=640&aut |
|                    |                     |                                |                                      |
|                    |                     | Bekijk                         |                                      |
|                    |                     |                                |                                      |

Noot: Alle multimedia op Videolab, is enkel toegankelijk voor KU Leuven gebruikers. Deze code zal dus niet zichtbaar zijn voor mensen zonder KU Leuven login.